## Petunjuk Manual Melihat Nilai dan KHS oleh Mahasiswa di eCampus

1. Login sebagai Mahasiswa

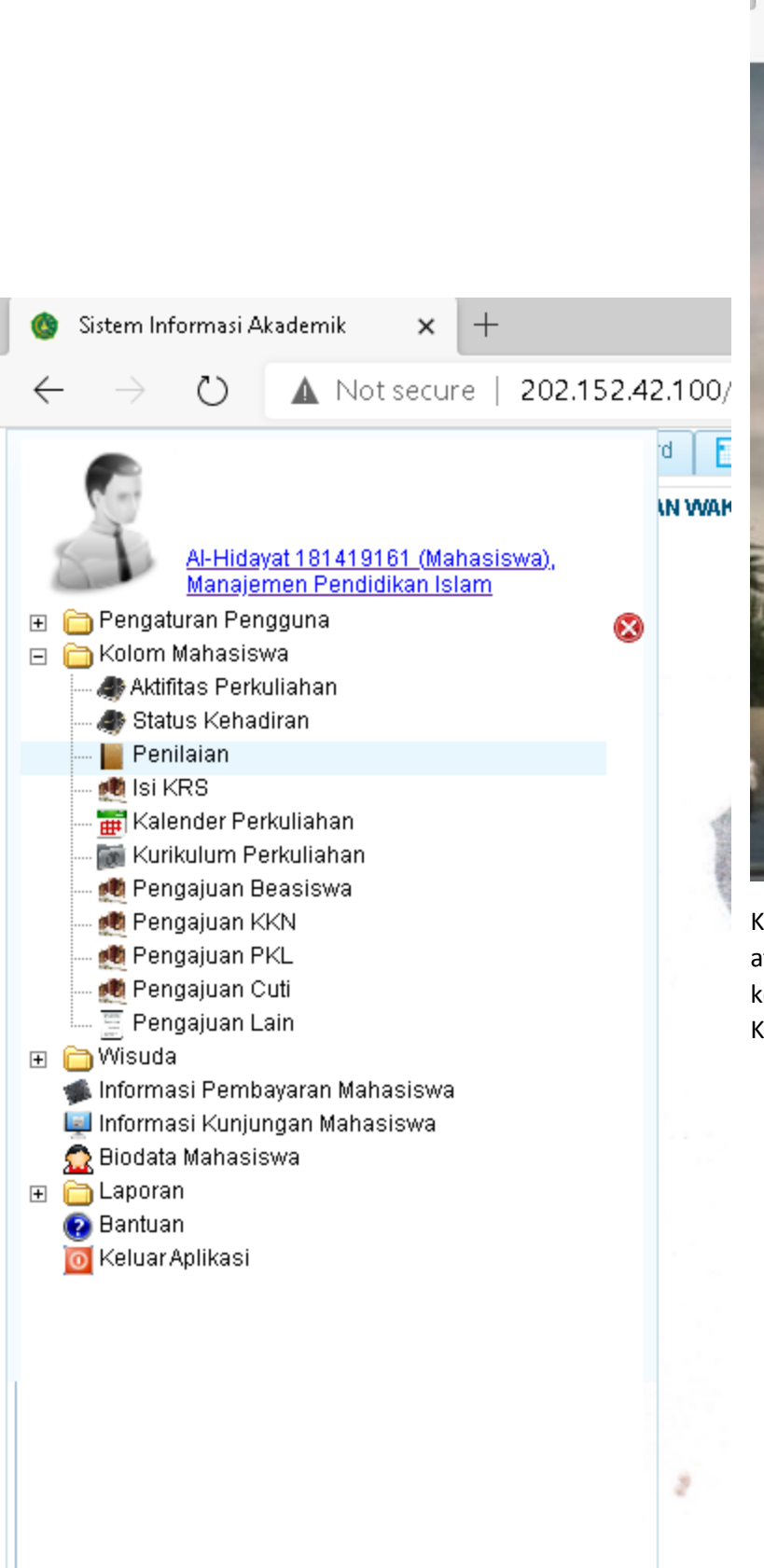

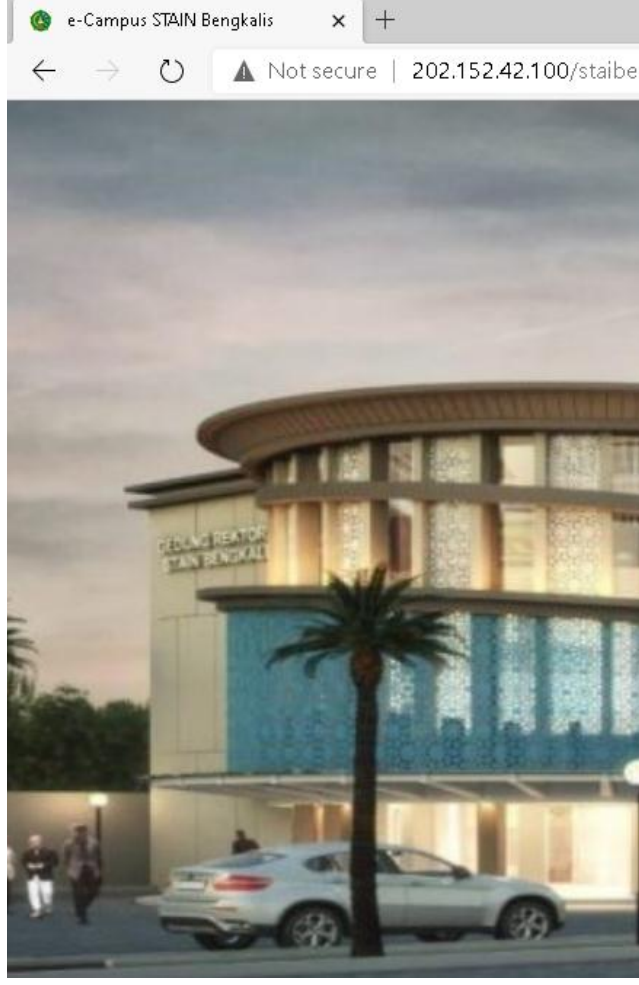

Klik Menu yang posisinya di bawah, atau klik garis 3 di hp android, kemudian pilih Kolom Mahasiswa, Klik Penilaian.

## 2. Melihat Nilai → Klik Tanda + di semester 3

| <b>(</b> )     | Sistem | n Informasi Akademik 🗙 🕂                                                                                      |                                  |                 |                         | -       | ð X      |
|----------------|--------|----------------------------------------------------------------------------------------------------|----------------------------------|-----------------|-------------------------|---------|----------|
| $\leftarrow$   |        | 🕐 🚺 Not secure   202.152.42.100/staibeng                                                                      | gkalis/pages/main/sub_main.zul   |                 | Q 🔆 7                   | ≌ @     |          |
| 🏦 H            | ome    | 🖆 e-Learning 🛛 👩 Prestasi 🛛 🗠 Dashboard 📄 Info Kale                                                           | enderAkademik 🗙 📗 Penilaian 🗙    |                 |                         |         |          |
| Nilai Nilai SP |        |                                                                                                    |                                  |                 |                         |         |          |
| Ni             | lai Ma | hasiswa 🛛 Kartu Hasil Studi Mahasiswa 🗍 Transkrip Akademik                                                    | Indeks Prestasi Kumulatif        |                 |                         |         |          |
| N              | IM     | 181419161                                                                                                    | Nama Mahasiswa Al-Hidayat        | Tahun Angkatan  | 2019 (Ganjil)           |         |          |
| Pr             | rogran | n                                                                                                    | Prodi Manajemen Pendidikan Islam | Fakultas        | Tarbiyah dan Keguruan   |         |          |
| Se             | emest  | ter Mulai 🗾 👻                                                                                                 | Semester Sampai 🛛 🗸 👻            | 🛷 Hitung IP/IPK | 🗹 Tampilkan Rinci / IPK |         |          |
|                |        | Keterangan                                                                                                    | Tahun Akademik                   | Semester        | Status                  | ірлек   | SKS/SKSK |
| l.             | +      | Untuk semester 1, terdapat 10 perkuliahan yang semuanya<br>disetujui , dan 10 perkuliahan dinilai             | 2019/2020                        | 1               | Aktif                   | 3,6/3,6 | 20/20    |
| l              | +      | Untuk semester 2, terdapat 9 perkuliahan yang semuanya<br>disetujui , dan 9 perkuliahan dinilai               | 2019/2020                        | 2               | Aktif                   | 3,8/3,7 | 20/40    |
| l.             | +      | Untuk semester 3, terdapat 10 perkuliahan yang semuanya<br>disetujui , dan belum ada perkuliahan yang dinilai | 2020/2021                        | 3               | Aktif                   | 0/3,7   | 24/64    |

## Setelah diklik muncul nama-nama Mata Kuliah dan jika sudah dinilai akan tampil Nilai Huruf.

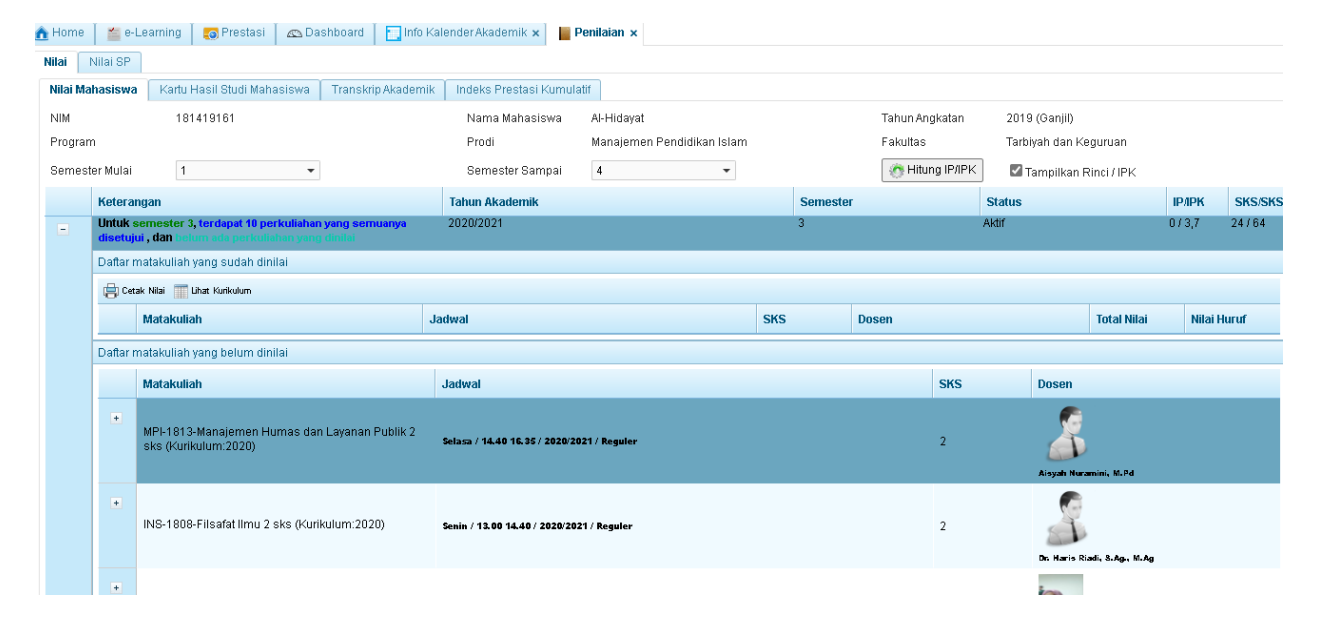

3. Jika akan melihat KHS atau mendownload KHS silahkan ambil tab Kartu Hasil studi kemudian klik pdf dan Download KHS

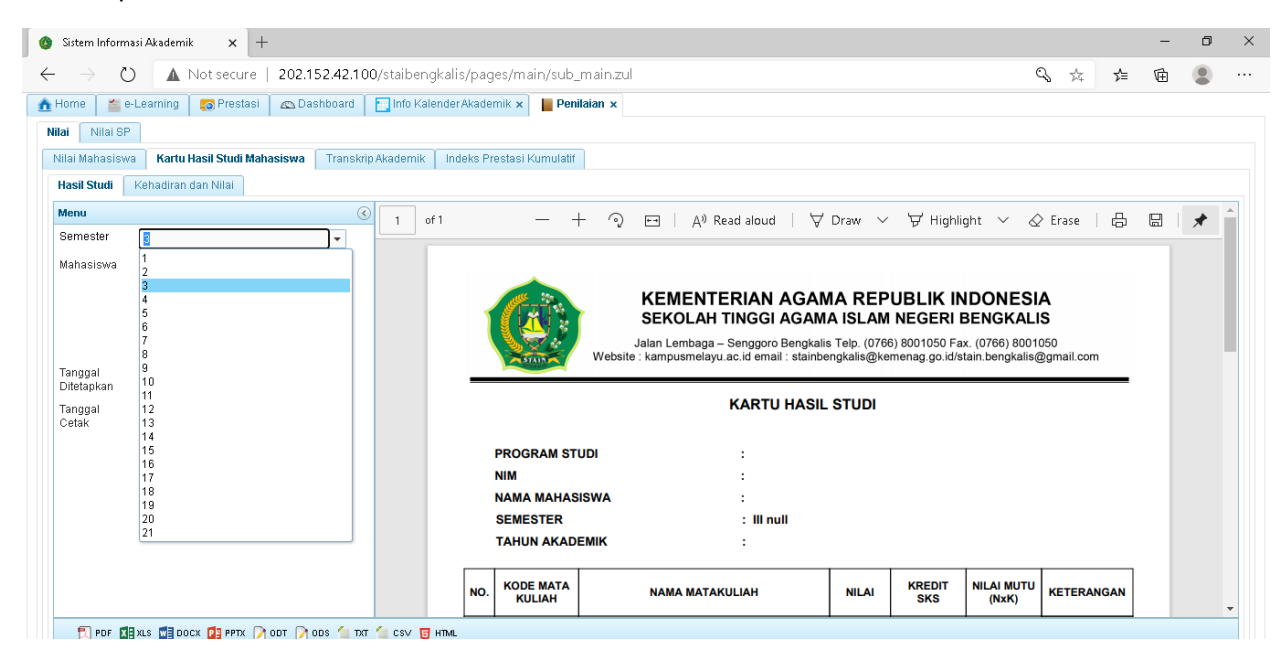